1. 在 Android 手機的主畫面中,請點選「設定」

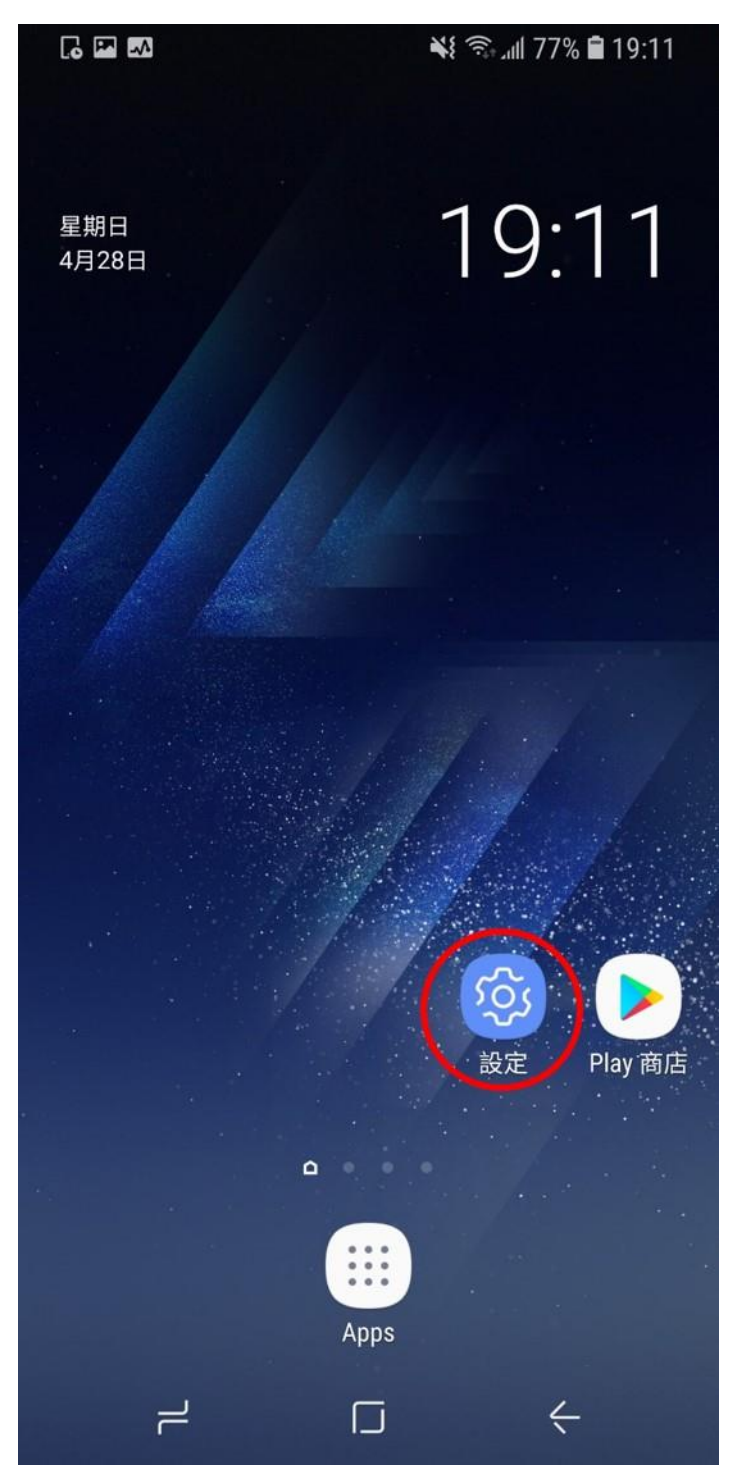

| 6 🖬 🛤        | 🔌 🔝 Jill 77% 🛢 19:11                            |
|--------------|-------------------------------------------------|
| Q 搜          | 尋 • ②                                           |
| Ŧ            | <b>桌布與主題</b><br><sup>桌布,主題,</sup> 圖示            |
| Ŷ            | <b>鎖定螢幕與安全性</b><br>Always On Display,臉部辨識,指紋,虹膜 |
| Ø            | <b>雲端與帳號</b><br>三星雲端,備份與還原, Smart Switch        |
| G            | <b>Google</b><br>Google 設定                      |
| Ŷ            | <b>協助工具</b><br>視覺,聽力,敏銳度與互動                     |
| \$ \$<br> \$ | <b>一般管理</b><br>語言及輸入,日期與時間,重設                   |
| U            | <b>軟體更新</b><br>下載更新,排定的軟體更新,上次更                 |
| ?            | <b>使用手冊</b><br>使用手冊                             |
| j            | <b>關於手機</b><br>狀態,法律資訊,裝置名稱                     |
| {}           | <b>開發人員選項</b><br>開發人員選項                         |

# 2. 在「設定」畫面中,請點選「雲端與帳號」

## 3. 在「雲端與帳號」畫面中,請點選「帳號」

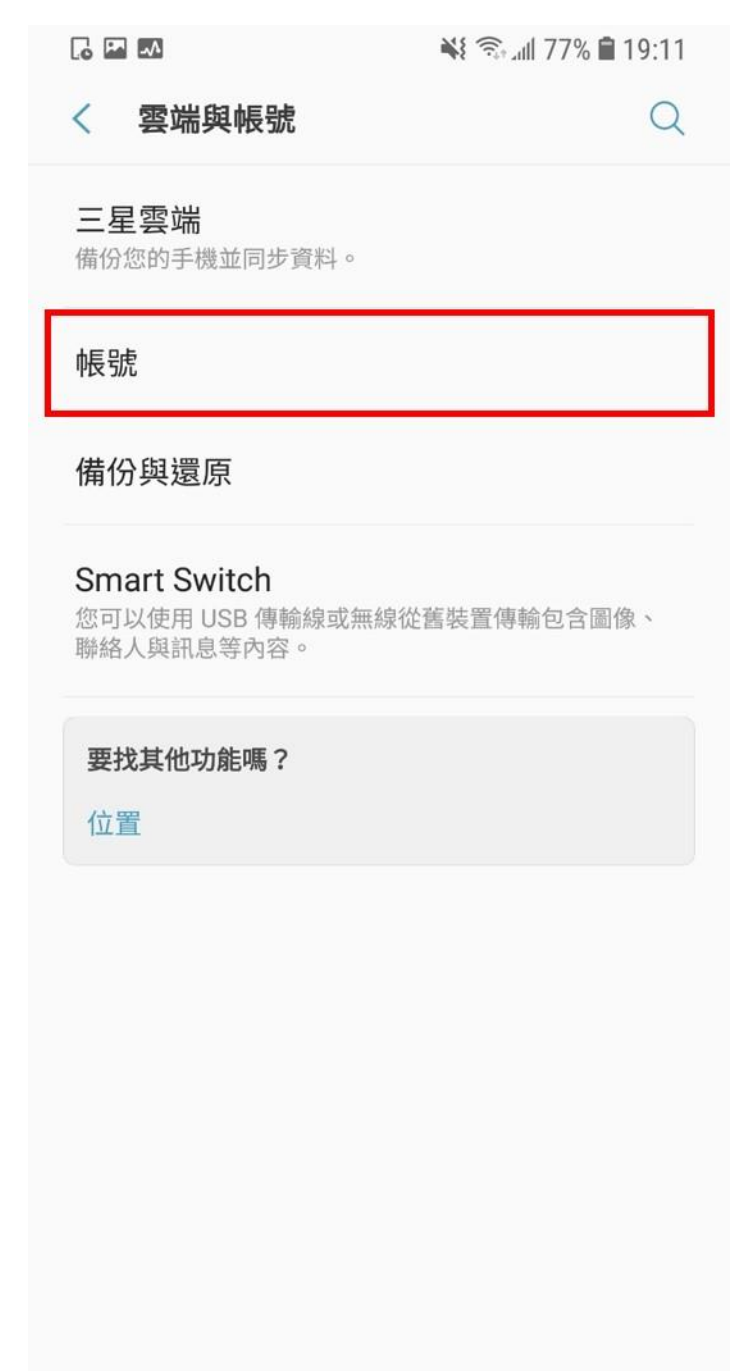

| 4. | 在 | 「帳號」 | 畫面中 | , | 請點選 | Г | 「新增帳號」 |
|----|---|------|-----|---|-----|---|--------|
|----|---|------|-----|---|-----|---|--------|

| 4. | 1工 11 11 11 11 11 | 成」 重 画 十 '             | <b></b> ,们和选         | 初 거미 만反 5  |
|----|-------------------|------------------------|----------------------|------------|
|    | . •               |                        | <b>₩</b> { 🗟 , III 7 | 7% 🛢 19:12 |
|    | < 帳               | 淲                      |                      |            |
|    |                   |                        |                      |            |
|    | G                 | Google                 |                      |            |
|    | G                 | Google                 |                      |            |
|    | G                 | Google                 |                      |            |
|    | G                 | Google                 |                      |            |
|    | $\sim$            | Messenger<br>Messenger |                      |            |
|    | +                 | 新增帳號                   |                      |            |
|    | 自動同步              | 步資料                    |                      |            |
|    |                   |                        |                      |            |
|    |                   |                        |                      |            |
|    |                   |                        |                      |            |
|    |                   |                        |                      |            |
|    |                   |                        |                      |            |

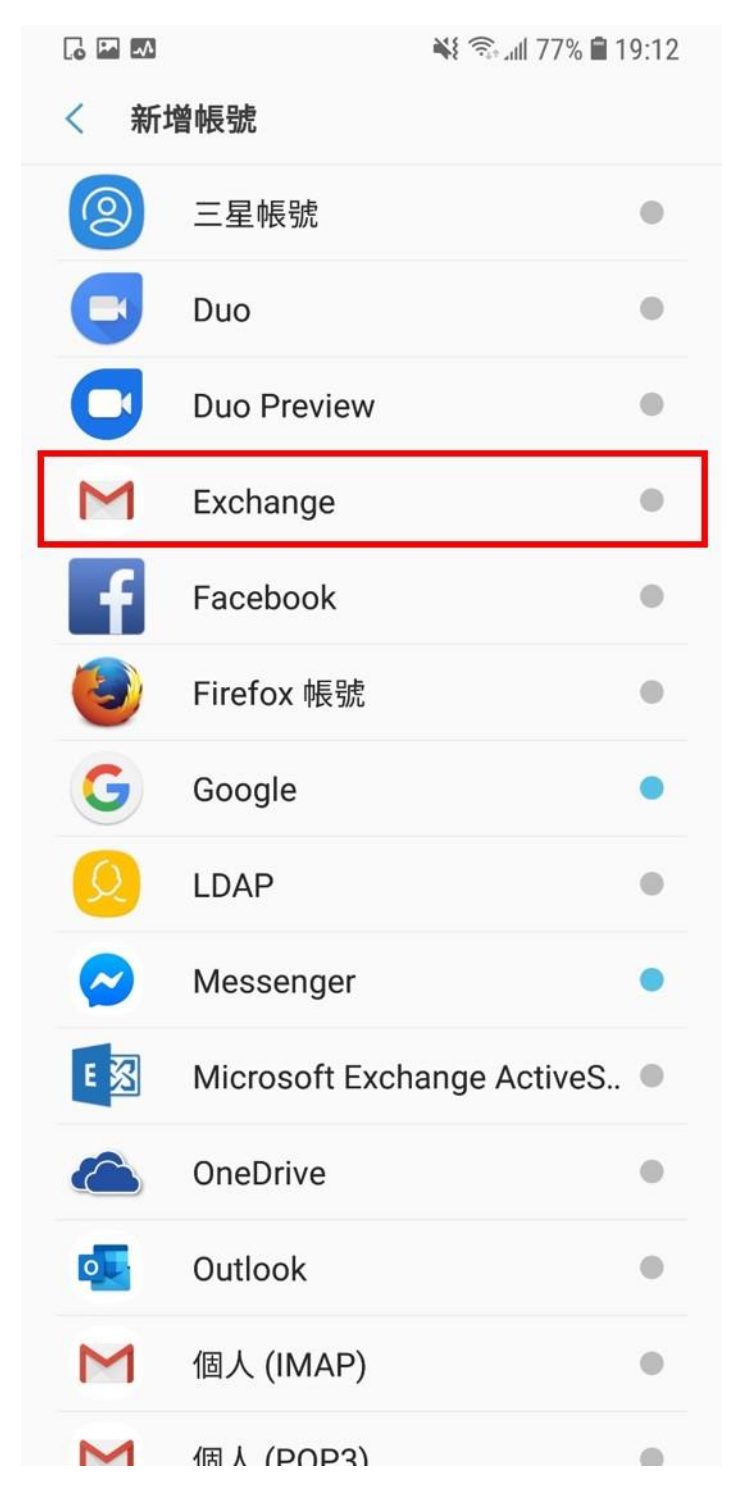

5. 在「新增帳號」畫面中,請點選「Exchange」

#### 6. 輸入您的電子郵件地址。輸入完成後,請按「下一個」 學生請使用@mail.yzu.edu.tw 教職員請使用@saturn.yzu.edu.tw 6 🖪 🐼

🐳 🗊 📶 77% 🛢 19:13

#### M

新增您的電子郵件地址

輸入您的電子郵件 s1234567@mail.yzu.edu.tw

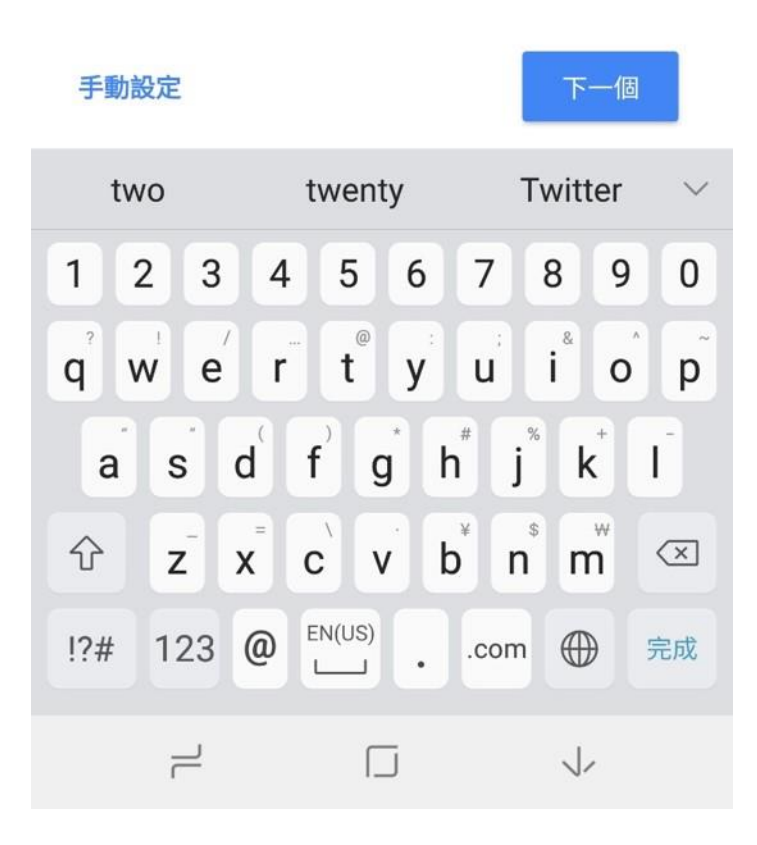

7. 輸入你的電子郵件密碼。輸入完成後,請按「下一個」

🖬 🏧 😽 🖘 🖬 77% 🛢 19:13

M

s1234567@mail.yzu.edu.tw

密碼 ••••••

用戶端憑證 無

選取

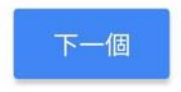

 8.「網域\使用者名稱」請輸入 yz.local\你的帳號「密碼」請輸入你的電子郵件密碼「伺服器」請輸入 webmail03.yzu.edu.tw 輸入完成後,請按「下一個」

| 內送伺 | 服器設 | 定 |
|-----|-----|---|
|-----|-----|---|

| 網域\使用者名稱<br>yz.local\s1234567 |     |
|-------------------------------|-----|
| 密碼<br>••••••                  | Ø   |
| 用戶端憑證<br>無                    | 選取  |
| 伺服器                           |     |
| webmail03.yzu.edu.tw<br>通訊埠   |     |
| <b>443</b><br>安全性類型           |     |
| SSL/傳輸層安全性 (TLS)              | 下一個 |

### 9. 設定完成,可開始使用

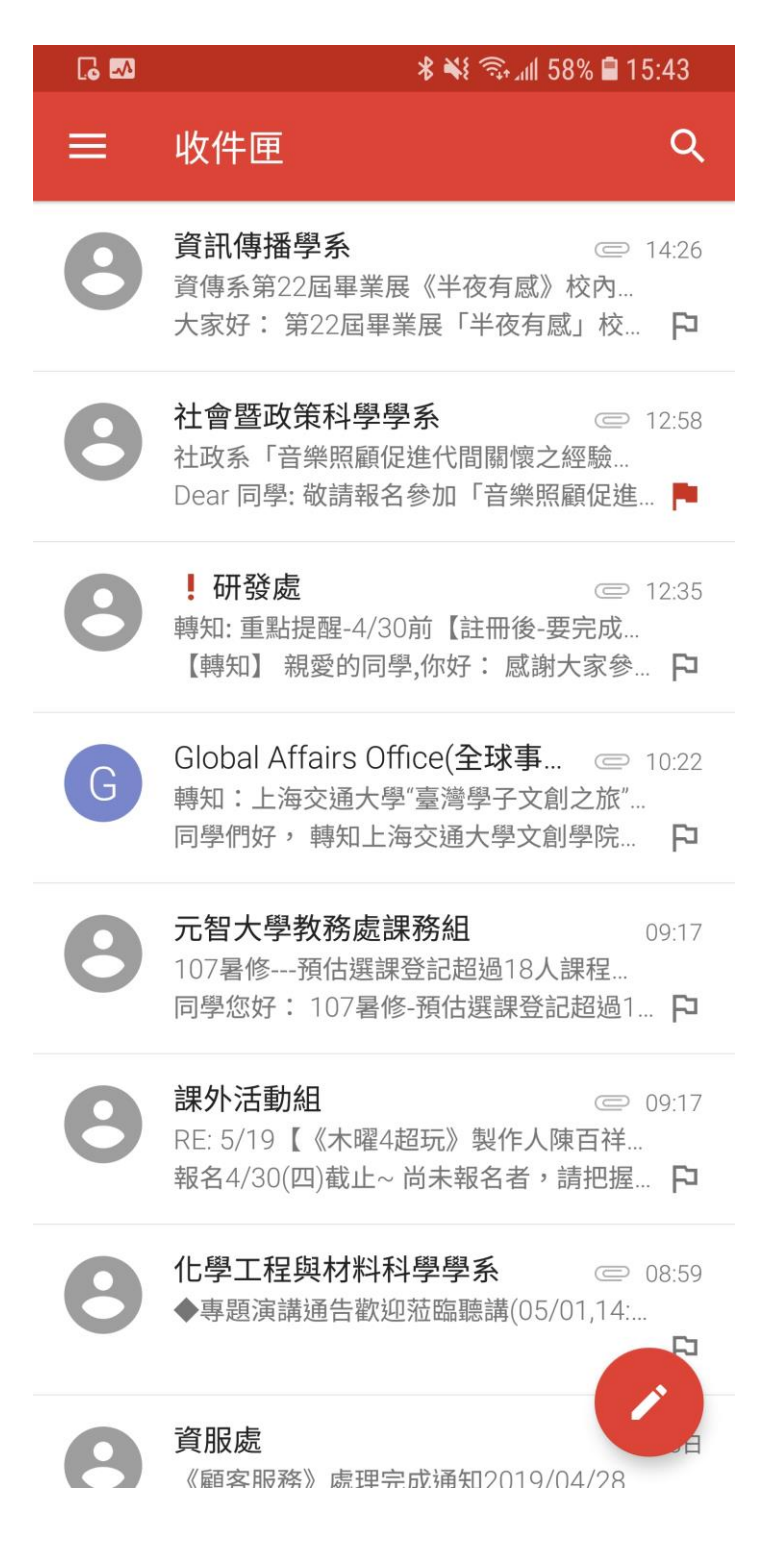